#### คู่มือฉบับผู้ใช้งาน

# ระบบรับบทความ และส่งประกวด สิ่งประดิษฐ์และนวัตกรรม

้งับเคลื่อนโดย มหาวิทยาลัยเทคโนโลยีราชมงคลล้านนา

11<sup>th</sup> Rajamangala University of Technology National Conference 10<sup>th</sup> Rajamangala University of Technology International Conference

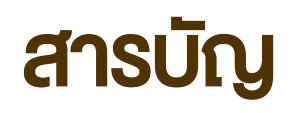

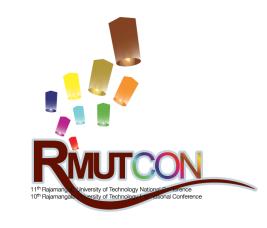

- <u>การเข้าสู่เว็บไซต์ RMUTCON 2019</u>
- ขั้นตอนการลงทะเบียน (Registration) ผู้ใช้งาน เพื่อส่งบทความ และส่งประกวดสิ่งประดิษฐ์และนวัตกรรม
- <u>ขั้นตอนการเข้าสู่ระบบ (Login) กรณีที่ผู้ใช้งานได้ลงทะเบียนในระบบแล้ว</u>
- <u>การส่งผลงาน (Online Submission)</u>
  - ขั้นตอนการส่งบทความ
  - <u>ขั้นตอนการส่งบทความ ระดับชาติ/นานาชาติ</u>
  - ขั้นตอนการส่งบทความลงวารสาร
- ขั้นตอนการส่งประกวดสิ่งประดิษฐ์และนวัตกรรม

#### การเข้าสู่เว็บไซต์ RMUTCON 2019

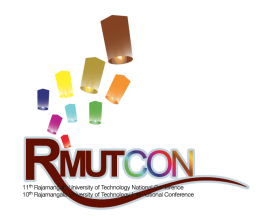

- ทำการเปิด Browser จากนั้นพิมพ์ https://rmutcon2019.rmutl.ac.th ในช่อง URL address จะปรากฏหน้าเว็บไซต์ดังรูปที่ 1
- เลือกคลิกปุ่ม หมายเลข 1 "การประชุมวิชาการ ระดับชาติ" หรือ หมายเลข 2 "International Conference" เพื่อเข้าสู่ข้อมูลรายละเอียดต่าง ๆ
- Template บทความ และแบบฟอร์มใบสมัครส่ง ประกวดสิ่งประดิษฐ์และนวัตกรรม สามารถดาวน์ โหลดได้ที่เมนู "เอกสารที่เกี่ยวข้อง"

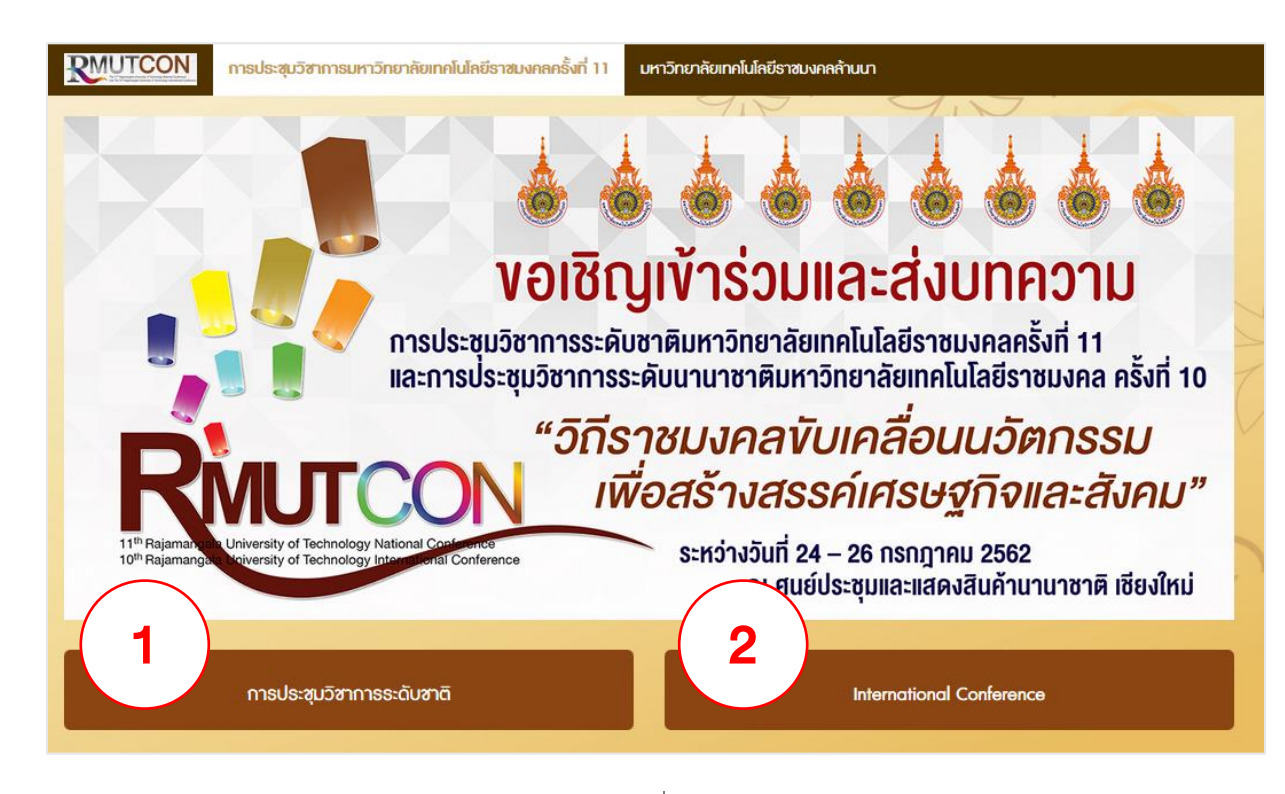

รูปที่ 1

# ขั้นตอนการลงทะเบียน (Registration) ผู้ใช้งาน

เพื่อส่งบทความ และส่งประกวดสิ่งประดิษฐ์และนวัตกรรม

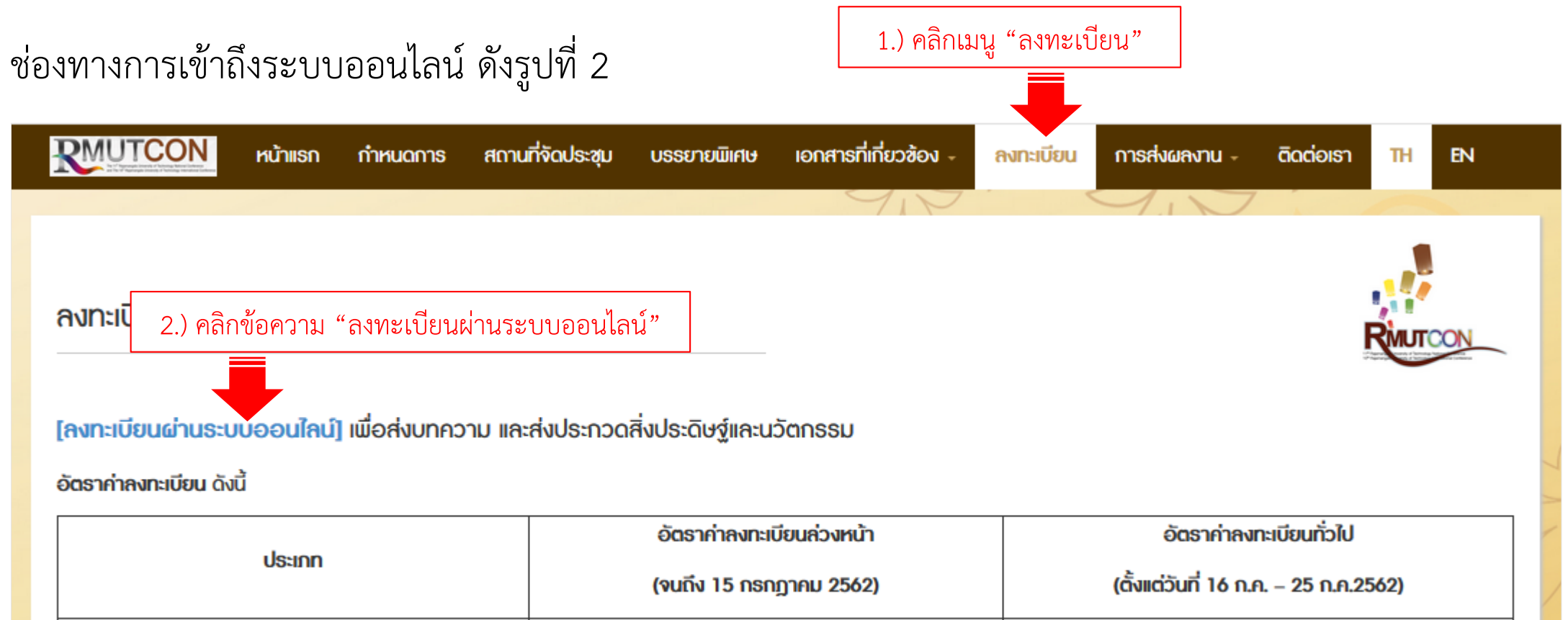

รูปที่ 2

นักวิจัย อาจารย์ นักวิชาการ

ระดับชาติ 3,000 มาก/คม/เรื่อง

ระกับชาติ 3 500 บาท/คน/เรื่อง

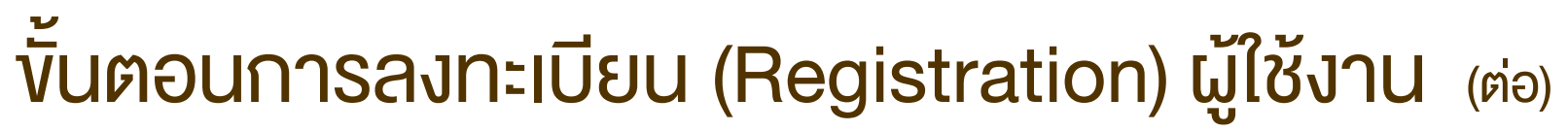

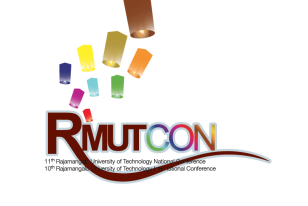

เพื่อส่งบทความ และส่งประกวดสิ่งประดิษฐ์และนวัตกรรม

- 1. กรอกข้อมูลส่วนตัวเบื้องต้น และกำหนดรหัสผ่าน
- 2. จากนั้นคลิกในช่อง I agree
- 3. คลิกปุ่ม "Register" ดังรูปที่ 3
- หรือ หากเคยลงทะเบียนในระบบไว้แล้ว ให้คลิกที่
  ข้อความ "I already have a membership." เพื่อข้าม
  ขั้นตอนนี้ไปยังหน้า Log in เข้าสู่ระบบ

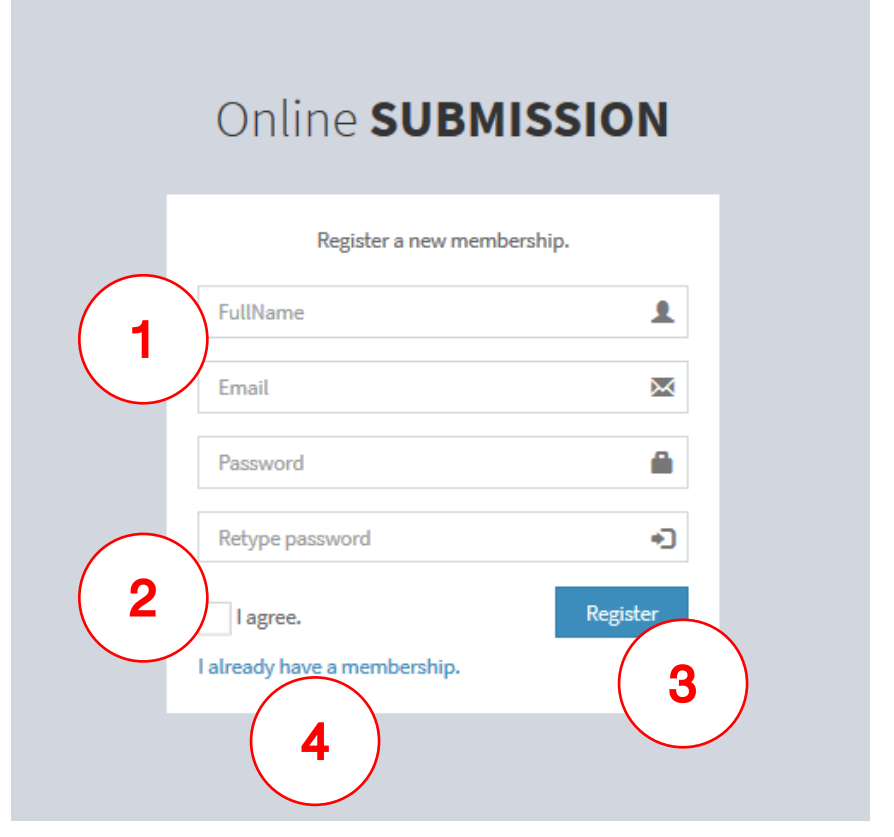

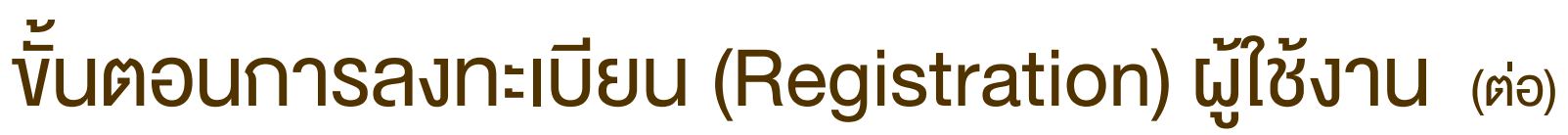

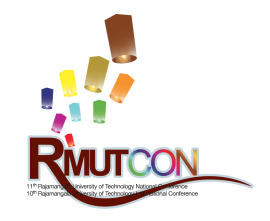

เพื่อส่งบทความ และส่งประกวดสิ่งประดิษฐ์และนวัตกรรม

เมื่อทำการลงทะเบียนเบื้องต้นสำเร็จ ซึ่งจะ ปรากฏหน้า "ข้อมูลส่วนตัว/My Profile" ดังรูปที่ 4 โดยมีข้อชี้แจง ดังนี้ 1. ข้อมูลส่วนตัว / My Profile สำหรับการ ส่งบทความ<u>ระดับชาติ</u> กรุณากรอกข้อมูลเป็น "ภาษาไทย" และใน**ระดับนานาชาติ** (International) กรุณากรอกข้อมูลเป็น "ภาษาอังกฤษ" (English) 2. กรุณากรอกข้อมูลส่วนตัว / My Profile ให้ถูกต้อง และครบถ้วน ก่อนการส่งบทความ เข้าสู่ระบบรับบทความ

| nline Submission                 | =                                                                                                    |                                                                                 | 😫 สุพิชฌาย์ ถาวรลิมปะพงศ์ |
|----------------------------------|----------------------------------------------------------------------------------------------------|---------------------------------------------------------------------------------|---------------------------|
| สุพิชฌาย์ ถาวรลิมปะพงศ<br>Online | Online Submission RMUTCON 2019                                                                                                    |                                                                                 |                           |
| NAVIGATION<br>y Profile          | <u>ข้อขึ้แจง</u> *** เพื่อผลประโยชน์ของท่าน ***<br>1. ข้อมูลส่วนดัว / My Profile สำหรับการส่งบทความ <u>ระดับชาติ</u> กรุณากรอกข้อมูลเป็น "ภาษาไทย<br>2. กรุณากรอกข้อมูลส่วนดัว / My Profile ให้ถูกต่อง และครบถ้วน ก่อนการส่งบทความเข้าสู่ระบบรับบ | " และใน <u>ระดับนานาซ่าติ</u> (International) กรุณากรอกข้อมูลเป็น "ภา<br>บทความ | ษาอังกฤษ" (English)       |
| pload Journal                    | ข้อมูลส่วนตัว / My Profile                                                                                                    |                                                                                 |                           |
| pload Crative                    | ชื่อ-สกุล / Full name<br>สุพิชฌาย์ถาวรลิมปะพงศ์                                                                                                    | ตำแหน่งทางวิชาการ / Academic Position<br>ไม่มีต่าแหน่งทางวิชาการ                | ~                         |
| ayment List                      | มหาวิทยาลัยเทคโนโลยีราชมงคล / RMUT<br>Select V                                                                                                    | หน่วยงาน / Department                                                           | โทรศัพท์ / Tel.           |
|                                  | ที่อยู่ (สำหรับออกใบเสร็จ) / Address (The address for the registration receipt.)                                                                                                    |                                                                                 |                           |
|                                  | <b>อึเมล / Email</b> ( <i>This is your username.</i> )<br>aorzabi@gmail.com<br>Submit to update profile                                                                                                    | ต้องการก่านนดรนัสผ่านใหม่ / Reset to the new password                           |                           |
|                                  |                                                                                                    |                                                                                 |                           |
|                                  | Copyright © RMUTCON 2019 All rights reserved.                                                                                                    |                                                                                 |                           |

รูปที่ 4

# ้งั้นตอนการเข้าสู่ระบบ (Login)

กรณีที่ผู้ใช้งานได้ลงทะเบียนในระบบแล้ว

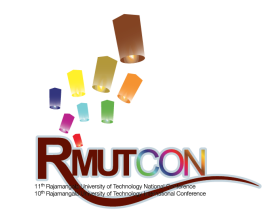

 กรอก Username ซึ่งเป็นอีเมลที่ผู้ใช้ได้ใช้ลงทะเบียนไว้ ในระบบ และ Password ในแบบฟอร์มดังรูปที่ 5
 จากนั้นคลิกปุ่ม "Log in" เป็นอันเสร็จสิ้น

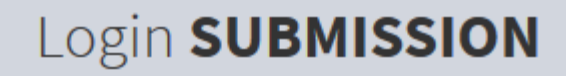

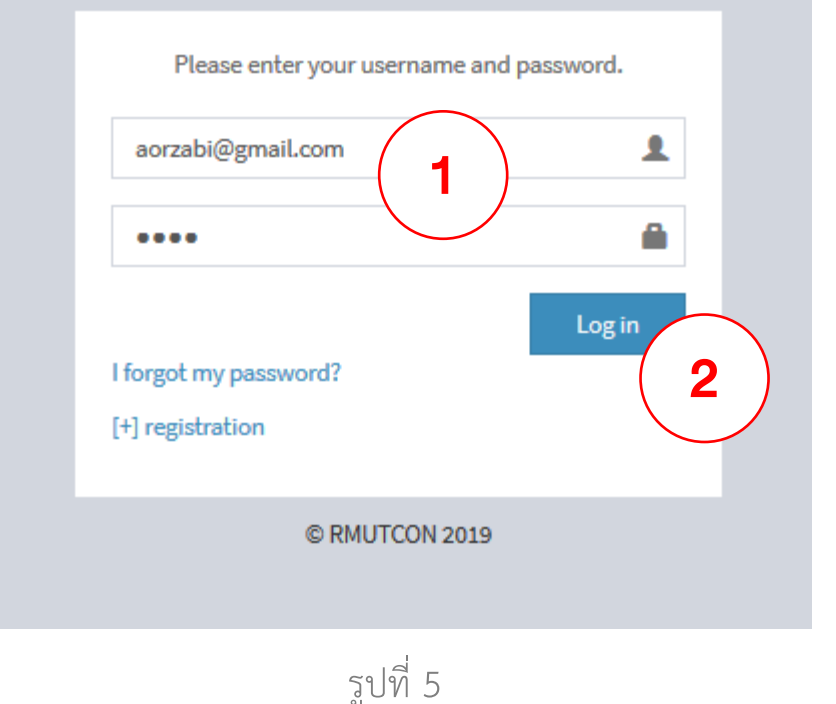

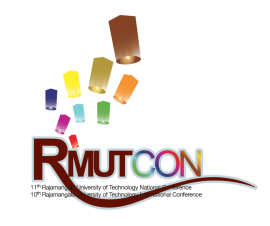

#### การส่งผลงาน (Online Submission)

การส่งผลงานเข้าร่วมนำเสนอในการประชุมวิชาการมหาวิทยาลัยเทคโนโลยีราชมงคลครั้งที่ 11 นี้ จะจำแนกออกเป็น 2 ประเภท คือ การส่งบทความเพื่อนำเสนอในการประชุมวิชาการ และการส่งผลงานประกวดสิ่งประดิษฐ์และนวัตกรรม โดยจะรับบทความ/ผลงาน ผ่านระบบออนไลน์เท่านั้น โดยมีช่องทางการเข้าถึงระบบได้จากเว็บไซต์ https://rmutcon2019.rmutl.ac.th ดังนี้

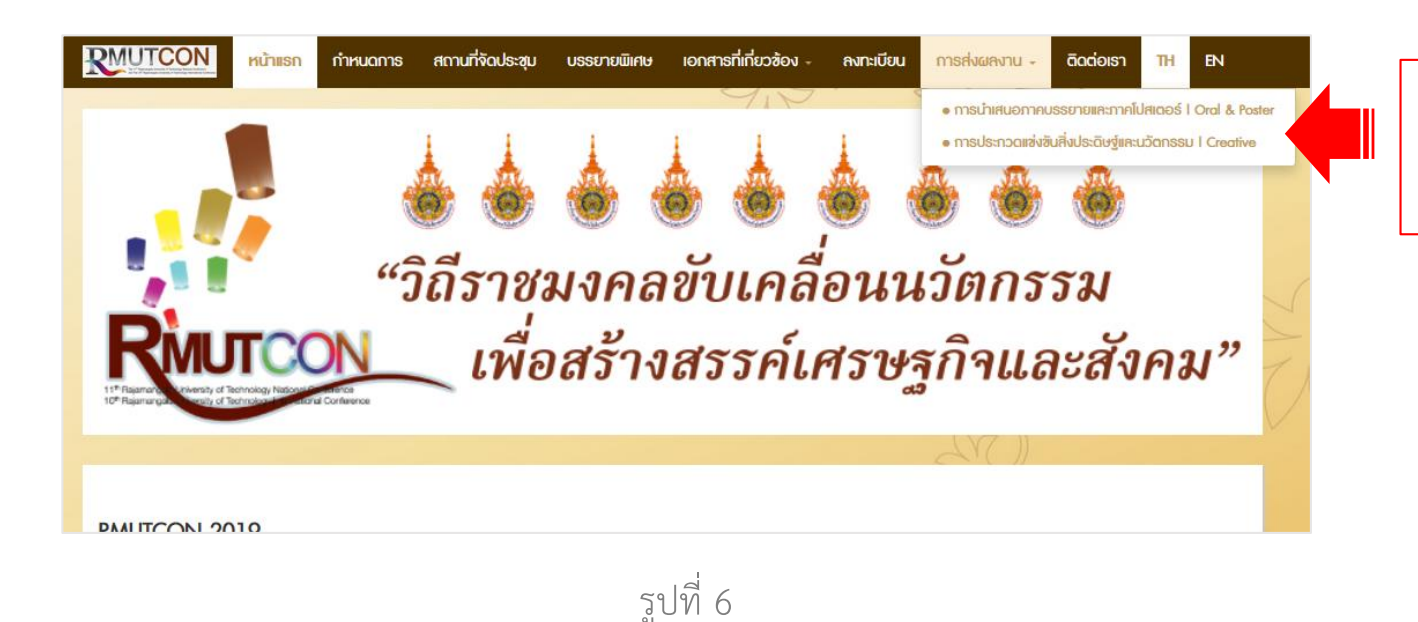

1.) คลิกเมนู "การส่งผลงาน"
 2.) เลือกรายการที่ต้องการส่งบทความ/ผลงาน

# งั้นตอนการส่งบทความ

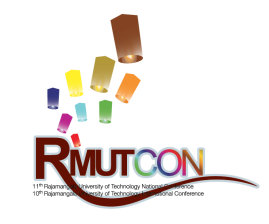

เมื่อผู้ใช้ทำการ Log in เข้าสู่ระบบเรียบร้อยแล้ว จากนั้นให้เลือกเมนูด้ายซ้ายมือ (หมายเลข 1) ในหัวข้อ "Upload Conference" จะปรากฏดังรูปที่ 7 ซึ่งเป็นหน้าแสดงรายการบทความของผู้ใช้ที่อยู่ในระบบแล้ว หากยังไม่ได้ส่งบทความเข้าระบบก็จะไม่ปรากฏใน รายการ โดยผู้ใช้สามารถเลือกส่งบทความในระดับชาติ หรือระดับนานาชาติ ได้จากปุ่มส่งบทความ (สีเขียว) (หมายเลข 2)

| สุพิชฌาย์ ถาวรลิมปะพงค<br>Online                                                                                                    | Online Submission RMUT       | TCON 2019 |          | ( 2 )      | ส่งบทความระดับข | nê 🗘 Add Article | for International |
|----------------------------------------------------------------------------------------------------|------------------------------|-----------|----------|------------|-----------------|------------------|-------------------|
| MAIN NAVIGATION                                                                                                    | Articles for Full proceeding |           |          |            |                 |                  |                   |
| And the second second s | Show 10 v entries            |           |          |            | S               | earch:           |                   |
| 😤 Upload Conference                                                                                                    |                              | Articles  | Level 11 | To Present | Abstrack        | Fullpaper 🛛 🕸    | Status 🕼          |
| Upload Journal                                                                                                    | 💼   a20190115130402 ทดสอบ1   |           | Nation   | Oral       | 🗟 🖌             |                  | inProgress        |
| ☆ Upload Crative<br>& Pavment List                                                                                                    | a20190116175458 inter-full1  |           | Inter    | Poster     |                 | 🔂 🐱              | inProgress        |
|                                                                                                    | Showing 1 to 2 of 2 entries  |           |          |            |                 | Previous         | 1 Next            |
|                                                                                                    |                              |           |          |            |                 |                  |                   |

### ้งั้นตอนการส่งบทความ ระดับชาติ/นานาชาติ

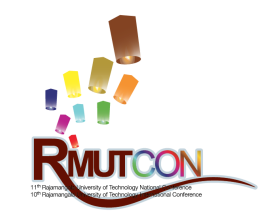

ปุ่ม **●**ส่งบทความระดับชาติ **O**Add Article for International สำหรับส่งบทความ จำแนกออกเป็น (หมายเลข 1) ระดับชาติ และ (หมายเลข 2) นานาชาติ (International) ผู้ใช้สามารถเลือกได้จากหน้าแสดงรายการบทความ จากนั้นจะเข้าสู่หน้าแบบฟอร์มรับบทความ ดังนี้

| Online Submission                | =                                                                 | Online Submission                | ≡                                |
|----------------------------------|-------------------------------------------------------------------|----------------------------------|----------------------------------|
| สุพิชฌาย์ถาวรลิมปะพงศ์<br>Online | Online Submission RMUTCON 2019                                    | สุพิชฌาย์ ถาวรลิมปะพงศ<br>Online | Online Submission RMUTCON 2019   |
| MAIN NAVIGATION                  | ส่งบทความ : บทความที่ 2                                           | MAIN NAVIGATION                  | Add Internation conference       |
| 💄 My Profile                     | การประชุมวิชาการ : ระดับชาติ                                      | 💄 My Profile                     | Level: International             |
| 🚢 Upload Conference              | หัวข้อ/ชื่อเรื่อง                                                 | 😂 Upload Conference              | Title                            |
| 🗏 Upload Journal                 |                                                                   | 📕 Upload Journal                 |                                  |
| ✿ Upload Crative                 | การนำเสนอ: 🖲 ภาคบรรยาย 🔾 ภาคโปสเตอร์                              | ☆ Upload Crative                 | Present:   Oral   Poster         |
| 🍰 Payment List                   | สาขาวิชา                                                          | \$ Durmant Lint                  | Topics (Please select the item.) |
|                                  | มนุษยศาสตร์สงคมวิทยาและการศกษา                                    | Z rayment List                   | Plant science                    |
|                                  | :: อัพโหลดไฟล์บทความ                                              |                                  | " Upload article files           |
|                                  | ประเภทบทความ: 🖲 บทความฉบับเด็ม (Full paper) 🔿 บทคัดย่อ (Abstrack) |                                  |                                  |
|                                  | อัพโหลดไฟล์Word                                                   |                                  | Upload file Word                 |
|                                  | Browse No file selected.                                          |                                  | Browse No file selected.         |
|                                  | อัพโหลดไฟล์PDF                                                    |                                  | Upload file PDF                  |
|                                  | browse No hie selected.                                           |                                  | Browse No file selected.         |
|                                  | suomit Query                                                      |                                  | Submit Query                     |
|                                  |                                                                   |                                  |                                  |
|                                  | รูปที่ 8                                                          |                                  | รูปที่ 9                         |

#### **้งั้นตอนการส่งบทความ ระดับชาติ/นานาชาติ** (ต่อ)

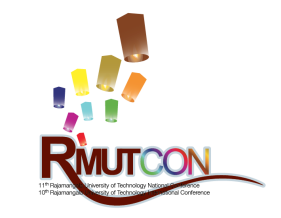

ให้ผู้ใช้กรอกข้อมูลให้ครบถ้วนตามหัวข้อที่ระบุ พร้อมแนบไฟล์บทความ ชนิดไฟล์ Word และไฟล์ PDF (ขนาด ไฟล์ไม่เกิน 25 เมกกะไบต์) แล้วคลิกปุ่ม "Submit" เพื่อบันทึกข้อมูลเข้าระบบ เป็นอันเสร็จสิ้น

<u>ข้อจำกัด</u> ส่งบทความได้ไม่เกิน 2 เรื่อง/คน

# ขั้นตอนการส่งบทความลงวารสาร

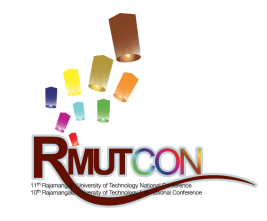

เมื่อผู้ใช้ทำการ Log in เข้าสู่ระบบเรียบร้อยแล้ว จากนั้นให้เลือกเมนูด้ายซ้ายมือ (หมายเลข 1) ในหัวข้อ "Upload Journal" จะ ปรากฏดังรูปที่ 10 ซึ่งเป็นหน้าแสดงรายการบทความลงวารสารของผู้ใช้ที่อยู่ในระบบแล้ว หากยังไม่ได้ส่งบทความเข้าระบบก็จะไม่ ปรากฏในรายการ โดยผู้ใช้สามารถส่งบทความได้ด้วยการคลิกปุ่มส่งบทความลงวารสาร (สีเขียว) (หมายเลข 2)

| Online Submission                | ≡                                                               |
|----------------------------------|-----------------------------------------------------------------|
| สุพิชฌาย์ ถาวรลิมปะพงศ<br>Online | Online Submission RMUTCON 2019 2 อิส่งบทความลงวารสาร            |
| MAIN NAVIGATION                  | Articles for Journal                                            |
| 📥 My Profile                     | Show 10 v entries Search:                                       |
| 🚢 Upload Conference              | Articles Journal I To Present I Abstrack I Fullpaper I Status I |
| E Upload Journal                 | No data available in table                                      |
| ☆ Upload Crative                 | Previous Next                                                   |
| 🕹 Payment List                   |                                                                 |
|                                  |                                                                 |
|                                  |                                                                 |

# **งั้นตอนการส่งบทความลงวารสาร** (ต่อ)

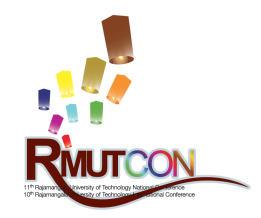

การเข้าสู่หน้าแบบฟอร์มส่งบทความลงวารสาร ดังรูป ที่ 11 ทำได้โดยการคลิกปุ่ม **⊙**สงบทความลงวารสาร จากหน้าแสดงรายการบทความ ดังรูปที่ 10 จากนั้น กรอกข้อมูลให้ครบถ้วนตามหัวข้อที่ระบุ พร้อมแนบ ไฟล์บทความ ชนิดไฟล์ Word และไฟล์ PDF (ขนาด ไฟล์ไม่เกิน 25 เมกกะไบต์) แล้วคลิกปุ่ม "Submit" เพื่อบันทึกข้อมูลเข้าระบบ เป็นอันเสร็จสิ้น

| Online Submission                | =                                        |
|----------------------------------|------------------------------------------|
| สุพิชฌาย์ ถาวรลิมปะพงศ<br>Online | Online Submission RMUTCON 2019           |
| IAIN NAVIGATION                  | Upload Journal : Article 2               |
| My Profile                       | หัวข้อ/ชื่อเรื่อง                        |
| SUpload Conference               |                                          |
| Upload Journal                   | การนำเสนอ:<br>® ภาคบรรยาย                |
| ✿ Upload Crative                 | ⊖ภาคโปสเตอร์                             |
| 🅹 Payment List                   | สาขาวิชา                                 |
|                                  | มนุษยศาสตร์ สังคมวิทยาและการศึกษา        |
|                                  | ชื่อวารสาร                               |
|                                  | วารสารวิจัย มหาวิทยาลัยเทคโนโลยีศรีวิชัย |
|                                  | อัพโหลดไฟล์บทความ<br>อัพโหลดไฟล์Word     |
|                                  | Browse No file selected.                 |
|                                  | อัพโหลดไฟล์ PDF                          |
|                                  | Browse No file selected.                 |
|                                  | Submit Query                             |

### ้งั้นตอนการส่งประกวดสิ่งประดิษฐ์และนวัตกรรม

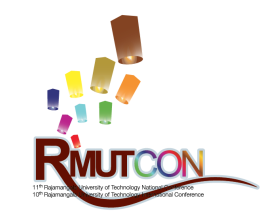

เมื่อผู้ใช้ทำการ Log in เข้าสู่ระบบเรียบร้อยแล้ว จากนั้นให้เลือกเมนูด้ายซ้ายมือ (หมายเลข 1) ในหัวข้อ "Upload Creative" จะ ปรากฏดังรูปที่ 12 ซึ่งเป็นหน้าแสดงรายการผลงานส่งประกวดของผู้ใช้ที่อยู่ในระบบแล้ว หากยังไม่ได้ส่งบทความเข้าระบบก็จะไม่ ปรากฏในรายการ โดยผู้ใช้สามารถส่งผลงานส่งประกวดได้ด้วยการคลิกปุ่มส่งผลงานส่งประกวด (สีเขียว) (หมายเลข 2)

| Online <b>Submission</b> | =                                      |                 |             | 😫 สุพิชฌาย์ ถาวรลิมปะพงศ์ |
|--------------------------|----------------------------------------|-----------------|-------------|---------------------------|
| สุพิชฌาย์ ถาวรลิมปะพงศ์  | Online Submission RMUTCON 2019         |                 |             | 2 🖸 ส่งผลงานประกวด        |
| MAIN NAVIGATION          | รายการส่งประกวดสิ่งประดิษฐ์และนวัตกรรม |                 |             |                           |
| 💄 My Profile             | Show 10 v entries                      |                 | Searc       | :h:                       |
| 🐣 Upload Conference      | รายการ                                 | 🛓 ประเภทผลงาน 🕼 | ไฟล์แนบ ไว้ | วันที่ 🕼 สถานะ 🕼          |
| E Upload Journal         | 🛅   192001 aaa                         | ผลงานนวัตกรรม   |             | 2019-01-17 inProgress     |
| ☆ Upload Crative         | Showing 1 to 1 of 1 entries            |                 |             | Previous 1 Next           |
| Payment List             |                                        |                 |             |                           |

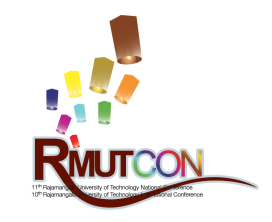

#### ้งั้นตอนการส่งประกวดสิ่งประดิษฐ์และนวัตกรรม (ต่อ)

ผู้ใช้สามารถดาวน์โหลดแบบฟอร์มส่งประกวด สิ่งประดิษฐ์และนวัตกรรม ได้จากหน้าเว็บไซต์ และ จาก Link ที่แสดงอยู่ใต้แบบฟอร์มในระบบ ดังรูปที่ 13 จากนั้นกรอกข้อมูลให้ครบถ้วนตามหัวข้อที่ระบุ พร้อมแนบไฟล์ใบสมัคร ชนิดไฟล์ Word และไฟล์รูป ผลงาน PPT (ขนาดไฟล์ไม่เกิน 25 เมกกะไบต์) แล้ว คลิกปุ่ม "Submit" เพื่อบันทึกข้อมูลเข้าระบบ เป็น อันเสร็จสิ้น

| Online Submission                 | =                                                                                              |  |  |
|-----------------------------------|------------------------------------------------------------------------------------------------|--|--|
| สุพิชฌาย์ ถาวรลิมปะพงศ์<br>Online | Online Submission RMUTCON 2019                                                                 |  |  |
| MAIN NAVIGATION                   | ส่งประกวดสิ่งประดิษฐ์และนวัตกรรม                                                               |  |  |
| 🚢 My Profile                      | ชื่อผลงาน                                                                                      |  |  |
| 🚢 Upload Conference               |                                                                                                |  |  |
| E Upload Journal                  | <u>ประเภทผลงาน</u><br>เลือก ~                                                                  |  |  |
| 🕁 Upload Crative                  | แนบไฟล์ใบสมัครส่งผลงานเข้าประกวด (File Word)                                                   |  |  |
| 差 Payment List                    | Browse No file selected.                                                                       |  |  |
|                                   | แนบไฟล์ Power Point                                                                            |  |  |
|                                   | Browse No file selected.                                                                       |  |  |
|                                   | 📩 ตัวอย่าง Power Point (เฉพาะรูปผลงาน อย่างน้อย 3 รูป)<br>🛓 ดาวน์โหลดใบสมัครส่งผลงานเข้าประกวด |  |  |
|                                   | บันทึกข้อมูล                                                                                   |  |  |
|                                   |                                                                                                |  |  |

รูปที่ 13

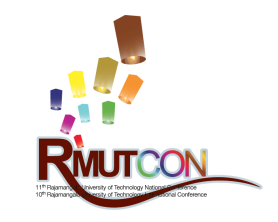

#### สอบถามข้อมูลเพิ่มเติม / แจ้งปัญหาการใช้งาน

สถาบันวิจัยและพัฒนา มหาวิทยาลัยเทคโนโลยีราชมงคลล้านนา

98 หมู่ 8 ตำบลป่าป้อง อำเภอดอยสะเก็ด จังหวัดเชียงใหม่ ประเทศไทย 50220

โทรศัพท์ 053-266518 ต่อ 1025 (เฉพาะเวลาราชการ)

โทรสาร : 053-266522

e-mail: rdi@edu.rmutl.ac.th

Website: https://rdi.rmutl.ac.th/

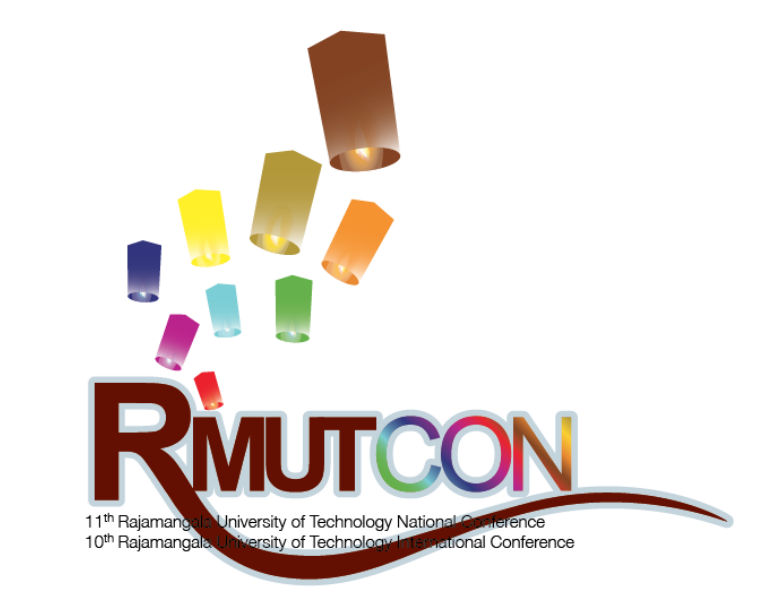